# TPC0804 手持平板电脑

## 产品使用手册

北京阿尔泰科技发展有限公司

R1.00.00

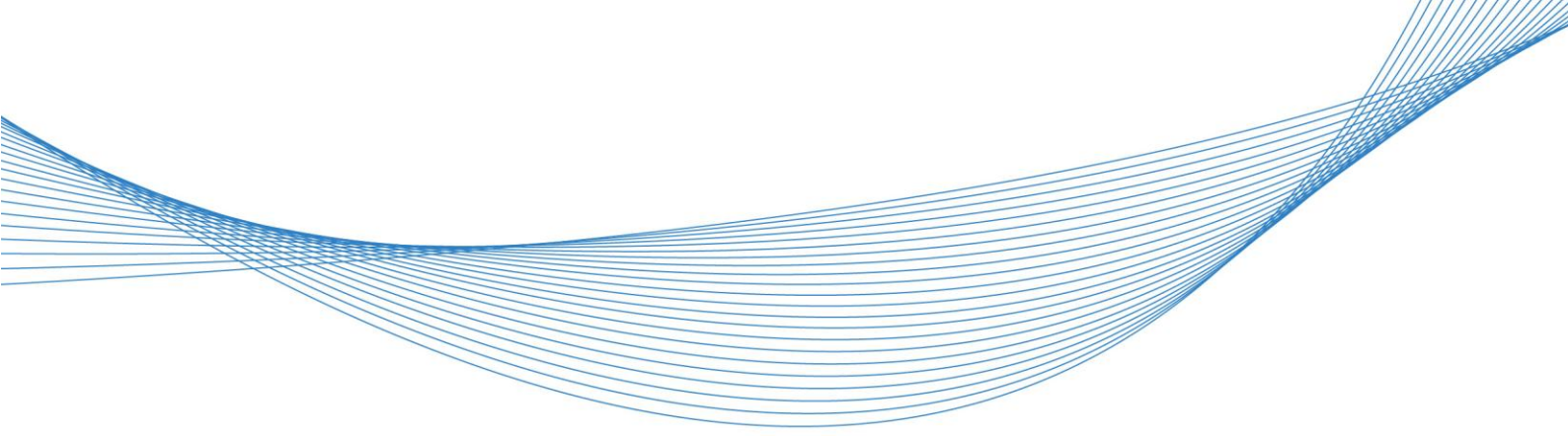

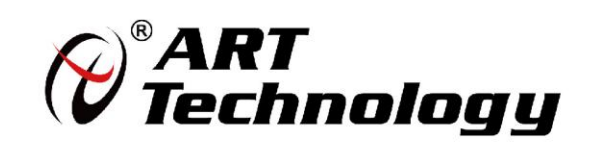

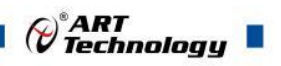

1

前言

版权归北京阿尔泰科技发展有限公司所有,未经许可,不得以机械、电子或其它任何方式进行复制。 本公司保留对此手册更改的权利,产品后续相关变更时,恕不另行通知。

#### 🔳 免责说明

订购产品前,请向厂家或经销商详细了解产品性能是否符合您的需求。 正确的运输、储存、组装、装配、安装、调试、操作和维护是产品安全、正常运行的前提。本公司 对于任何因安装、使用不当而导致的直接、间接、有意或无意的损坏及隐患概不负责。

#### ■ 安全使用小常识

1.在使用产品前,请务必仔细阅读产品使用手册;

2.对未准备安装使用的产品,应做好防静电保护工作(最好放置在防静电保护袋中,不要将其取出);
 3.在拿出产品前,应将手先置于接地金属物体上,以释放身体及手中的静电,并佩戴静电手套和手环,要养成只触及其边缘部分的习惯;

4.为避免人体被电击或产品被损坏,在每次对产品进行拔插或重新配置时,须断电;

5.在需对产品进行搬动前,务必先拔掉电源;

6.对整机产品,需增加/减少板卡时,务必断电;

7.当您需连接或拔除任何设备前,须确定所有的电源线事先已被拔掉;

8.为避免频繁开关机对产品造成不必要的损伤,关机后,应至少等待 30 秒后再开机。

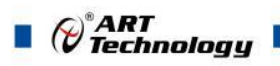

2

## 目 录

| 1 产品说明                                   | 4      |
|------------------------------------------|--------|
| 1.1 简介                                   | 4      |
| 1.2 主要技术指标                               | 4      |
| 1.2.1 机械尺寸及应用环境                          | 4      |
| 1.2.2 功能指标                               | 4      |
| 1.3 产品图示                                 | 5      |
| 2 硬件资源及连接器信号定义                           | 6      |
| 2.1 产品外形尺寸图(单位为 mm)                      | 6      |
| 2.2 连接器接口位置示意图                           | 6      |
| 2.3 连接器信号定义                              | 6      |
| 2.3.1 USB2.0 接口(双层 USB 航插: CT55H1-8Z-02) | 6      |
| 2.3.2 串口定义                               | 7      |
| 2.3.3 以太网接口(航插: YW120E01S1(C2))          | 7      |
| 2.3.4 电源接口(3 芯防水航插)                      | 7      |
| 3 安装                                     | 8      |
| 21 英日有壮洼的                                | 0      |
| 3.1 )                                    | 0<br>0 |
| 5.2 保住系统的安表                              | 0      |
| 3.3 犯例性广的女表                              | 0<br>0 |
| <ul><li>3.3.1 业下犯幼性// 父衣</li></ul>       | 0<br>8 |
| 3.3.2 以《州亚幼祖/F女表                         | 8      |
| 3.3.4 串口驱动程序安装                           | 9      |
|                                          | ,      |
| <br>4 BIOS 配置1                           | 0      |
| 4.1 BIOS 简介1                             | 0      |
| 4.2 BIOS 菜单栏标题及操作说明1                     | 0      |
| 4.3 Main 菜单1                             | 1      |
| 4.4 高级配置界面1                              | 2      |
| 4.4.1 Boot Confguration                  | 3      |
| 4.4.2 PCI Express Confguration           | 3      |
| 4.4.3 USB Confguration                   | 3      |
| 4.4.4 Audio Confguration 1               | 3      |
| 4.4.5 LPSS & SCC Confguration 1          | 4      |
| 4.4.6 Video Confguration 1               | 4      |
| 4.4.7 SATA Confguration 1                | 5      |
| 4.4.8 ACPI Table/Feature Control 1       | 5      |
| 4.4.9 LM90 Thermal Sensor 1              | 5      |
| 4.4.10 SIO FINTEK71869E 1                | 5      |

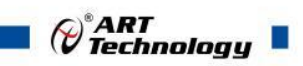

| 4.4.11 XR28V382 UART |    |
|----------------------|----|
| 4.5 安全设置             | 17 |
| 4.6 电源管理设置           |    |
| 4.7 引导启动设置           |    |
| 4.8 保存与退出            | 20 |
| ■ 5 产品的应用注意事项、保修     | 21 |
| 5.1 注意事项             | 21 |
| 5.2 保修               | 21 |

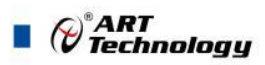

## ■ 1 产品说明

## 1.1 简介

TPC0804 是一款配置 8.4"液晶屏及电容触摸屏的便携式手持平板电脑,采用 Intel® BayTrail-I E3845 处理器,板载 2GB DDR3L SODIMM 内存颗粒,并具有丰富可靠的外设。

TPC0804 全铝机箱,360°全方位 IP65 级防护设计,一体成型外壳,整机散热。有效的控制因现场飞溅的水滴和水蒸汽进入主机,影响设备正常工作;设备采用无风扇设计,有限的控制灰尘进入设备内部,保证了设备更加的稳定运行,通过外部表面散热片将系统内部热量快速散发,使其能够适应更恶劣的现场环境;产品可适用与军工领域,例如舰载测试平台,机载设备等特殊的军用科研领域。

#### 1.2 主要技术指标

#### 1.2.1 机械尺寸及应用环境

- ▶ 机械尺寸: 263.5mm(L)×195mm(W)×61mm(H)
- ▶ 工作温度: -20℃~70℃
- ▶ 存储温度: -40℃~80℃
- ▶ 相对湿度: 5%~95%

#### 1.2.2 功能指标

- ▶ CPU: Intel® BayTrail –I E3845 处理器
- ▶ 内存:板载 2GB DDR3L SDRAM
- ▶ 硬盘: 2.5 寸 256G SSD SATA 盘
- ▶ 显示屏: 8.4 寸液晶屏
- ▶ 分辨率: 800\*600
- ▶ 屏幕类型: 电容式触摸屏
- ▶ 屏幕亮度: 600cd/m<sup>2</sup>
- ▶ 4个USB2.0接口
- ▶ 1个千兆以太网接口
- ▶ 串口:2路通用串口(支持RS232/RS485/RS422三种工作模式,默认出厂设置为RS232模式)
- ▶ 面板开关:一键开关机
- ▶ 面板指示灯:HDD硬盘指示灯
- ▶ 供电方式: 12V供电
- ▶ 系统功耗:15W
- ▶ 支持 0-255 秒可编程看门狗
- ▶ 防护等级: IP65

4

▶ 操作系统: win7、win8、win10、linux

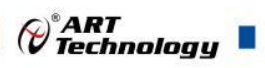

## 1.3 产品图示

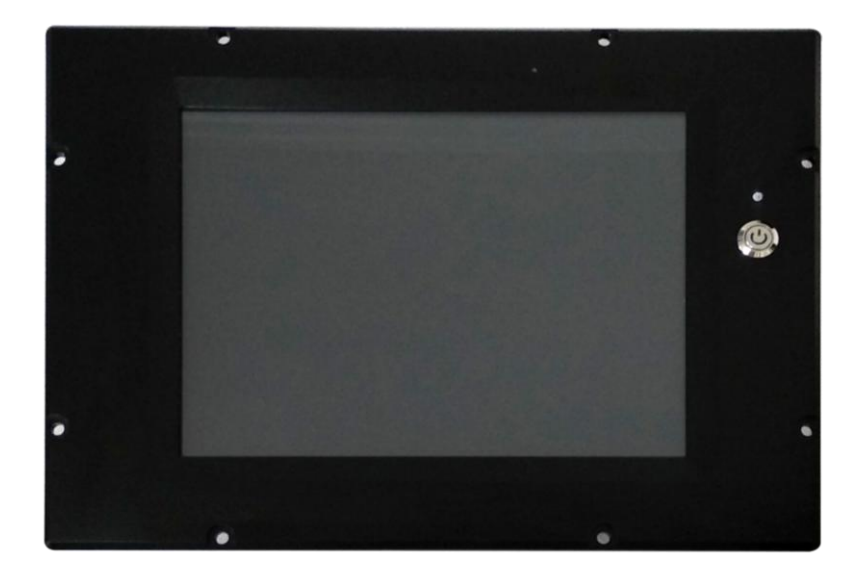

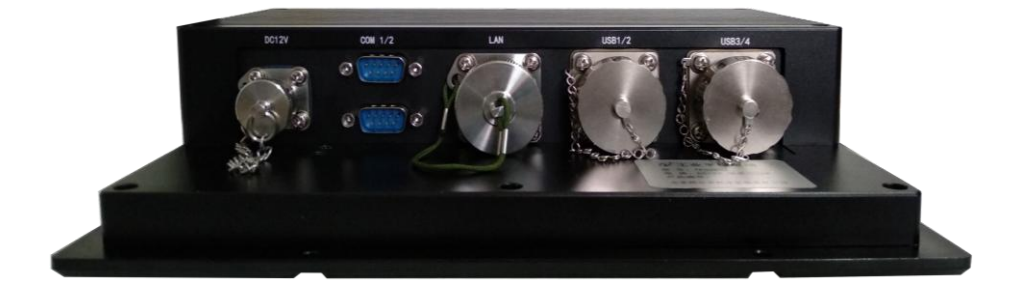

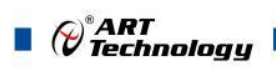

## ■ 2 硬件资源及连接器信号定义

## 2.1 产品外形尺寸图(单位为 mm)

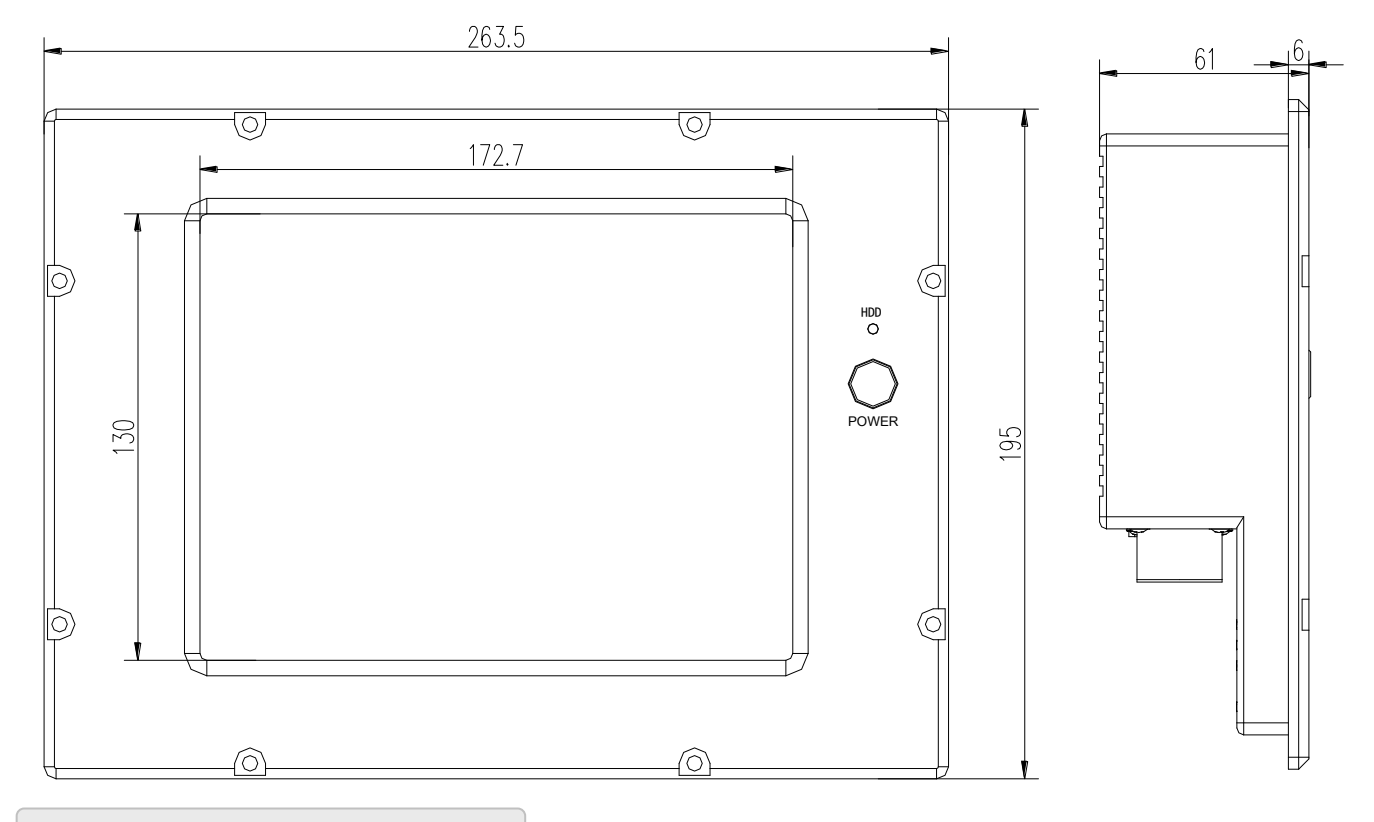

## 2.2 连接器接口位置示意图

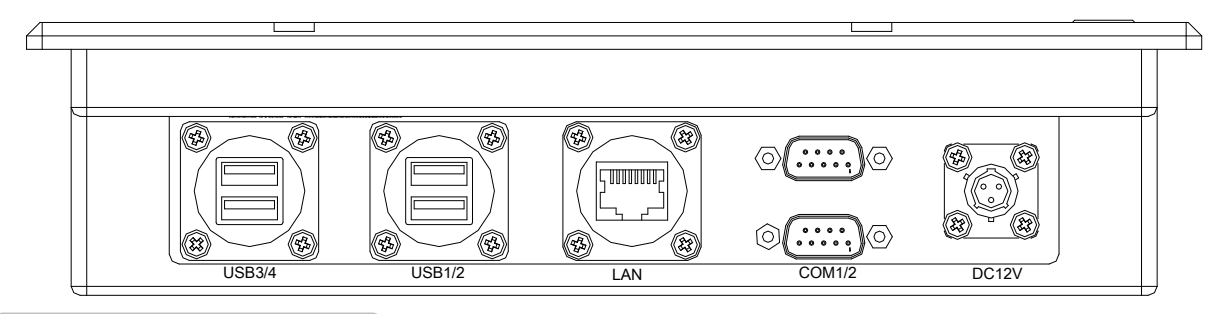

## 2.3 连接器信号定义

6

2.3.1 USB2.0 接口(双层 USB 航插: CT55H1-8Z-02)

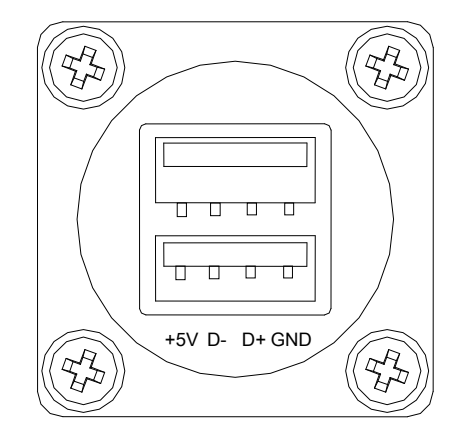

| 引脚 | 功能  |
|----|-----|
| 1  | +5V |
| 2  | D-  |
| 3  | D+  |
| 4  | GND |

## 2.3.2 串口定义

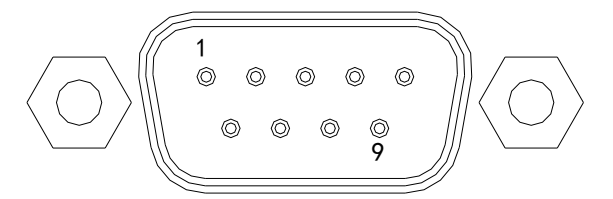

信号定义:

| 引脚 | 功能  | 引脚 | 功能  |
|----|-----|----|-----|
| 1  | DCD | 6  | DSR |
| 2  | RXD | 7  | RTS |
| 3  | TXD | 8  | CTS |
| 4  | DTR | 9  | RI  |
| 5  | GND |    |     |

若无明确要求,串口模式出厂默认为RS232。

2.3.3 以太网接口(航插:YW120E01S1(C2))

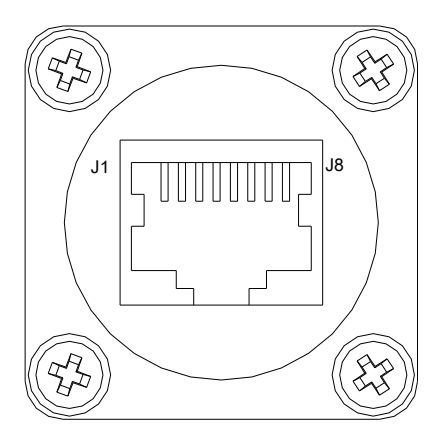

| PIN | 10BASE-T/100BASE-TX | 1000BASE-T |
|-----|---------------------|------------|
| J1  | TX+                 | LAN_MDI0+  |
| J2  | TX-                 | LAN_MDI0-  |
| J3  | RX+                 | LAN_MDI1+  |
| J4  |                     | LAN_MDI2+  |
| J5  | _                   | LAN_MDI2-  |
| J6  | RX-                 | LAN_MDI1-  |
| J7  |                     | LAN_MDI3+  |
| J8  |                     | LAN_MD3-   |

2.3.4 电源接口(3芯防水航插: YGD20S0803K)

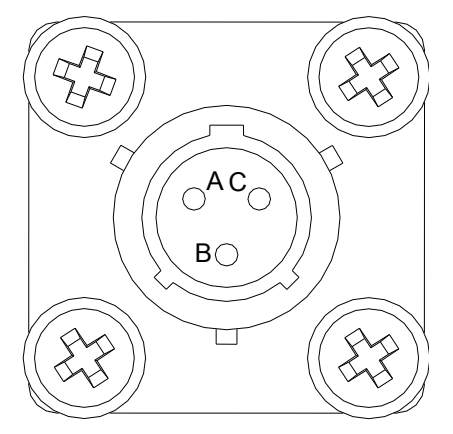

| 引脚 | 功能   |
|----|------|
| А  | +12V |
| В  | GND  |
| С  | NC   |

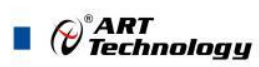

## ■ 3 安装

3.1 产品包装清单

- ➤ TPC0804 平板电脑×1
- ➤ USB 金属防尘帽×2
- ▶ 网口金属防尘盖(YW12E01)×1
- ▶ 网线插头(YW110E01-02)×1
- ▶ 电源防尘盖(YGD-3181-08S-L-O)×1
- ▶ 电源插头(YGD26S0803J21(φ6)) ×1
- ▶ 产品使用手册×1
- ▶ 驱动光盘×1

#### 3.2 操作系统的安装

TPC0804 支持以下的操作系统,用户可根据需求安装。

- ➤ Windows 7
- Windows 8
- ➢ Windows 10
- Linux

#### 3.3 驱动程序的安装

安装操作系统之后,还需要安装所有相关的驱动程序才能使系统正常工作。本节我们对 Windows7 操作系统所需要的部分驱动程序及其安装步骤进行说明。如需其他操作系统支持,请联 系阿尔泰科技。

#### 3.3.1 显卡驱动程序安装

用户可在阿尔泰科技提供的驱动 CD 中找到显卡的驱动程序,安装显卡驱动程序具体操作如下:

- ▶ 关闭运行中的所有应用程序
- ▶ 插入阿尔泰科技驱动程序 CD,显卡驱动程序位于以下目录中: x:\TPC0804\显卡驱动\Setup.exe, 其中 x 表示光驱盘符。
- ▶ 运行 Setup.exe,并按照屏幕上的指示完成安装过程。
- ▶ 重启系统。
- 3.3.2 以太网驱动程序安装

TPC0804 集成了一个千兆以太网控制芯片。请参照以下步骤为 TPC0804 安装以太网驱动程序:

- ▶ 关闭运行中的所有应用程序
- ▶ 插入阿尔泰科技驱动程序 CD。以太网驱动程序位于以下目录中: x:\ TPC0804\网□•驱动 \Setup.exe,其中 x 表示光驱盘符。
- ▶ 运行 Setup.exe,并按照屏幕上的指示完成安装过程。
- ▶ 重启系统。

8

#### 3.3.3 芯片组驱动程序安装

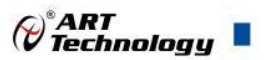

请参照以下步骤为 TPC0804 安装芯片组驱动程序:

- ▶ 关闭运行中的所有应用程序。
- ▶ 插入阿尔泰科技驱动程序 CD,芯片组驱动程序位于以下目录中: x:\ TPC0804\芯片组驱动 \Setup.exe,其中 x 表示光驱盘符。
- ▶ 运行 Setup.exe 文件,并按照屏幕上的指示完成安装过程。
- ▶ 重启系统。

#### 3.3.4 串口驱动程序安装

请参照以下步骤为 TPC0804 安装串口驱动程序:

- ▶ 关闭运行中的所有应用程序。
- ▶ 插入阿尔泰科技驱动程序 CD, 串口驱动程序位于以下目录中: x:\ TPC0804\串口驱动\Setup.exe, 其中 x 表示光驱盘符。
- ▶ 运行 Setup.exe 文件,并按照屏幕上的指示完成安装过程。
- ▶ 重启系统。

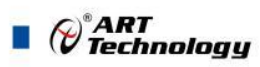

## ■ 4 BIOS 配置

## 4.1 BIOS 简介

BIOS(Basic Input and Output System: 基本输入输出系统)固化在 CPU 板上的闪存存储器中,主要功能包括:初始化系统硬件,设置各系统部件的工作状态,调整各系统部件的工作参数,诊断系统各部件的功能并报告故障,给上层软件系统提供硬件控制操作接口,引导操作系统等。BIOS 提供给用户一个菜单式的人机接口,方便用户配置各系统参数设置,控制电源管理模式,调整系统设备的资源分配等。

正确设置 BIOS 各项参数,可以使系统稳定可靠地工作,同时也提升系统的整体性能。不适当 的或者错误的修改 BIOS 设置,可能导致系统工作不稳定,甚至无法正常工作。

注意:对于系统稳定性和性能,这个BIOS 实用程序是不断的改善。以下截图演示和描述仅供参考,可能不完 全符合所呈现在屏幕上的内容!

## 4.2 BIOS 菜单栏标题及操作说明

如下图,为 BIOS 菜单页面的标题栏,主要包含以下内容:

|          | tup Utility    | Rev.  | 5.0  |      |  |  |
|----------|----------------|-------|------|------|--|--|
| Main Adv | anced Security | Power | Boot | Exit |  |  |

图 4.2-1

如下图,为 BIOS 菜单页面的操作说明区域,用户可根据操作说明操作 BIOS 的各项设置, 主要包含以下内容:

| F1 Help  | 14 Select Item  | F5/F6 Change Values    | F9 Setup Defaults |
|----------|-----------------|------------------------|-------------------|
| Esc Exit | 🖶 Select Menu 👘 | Enter Select ► SubMenu | F10 Save and Exit |

图 4.2-2

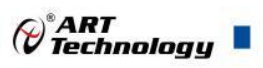

## 4.3 Main 菜单

主菜单显示了一些 BIOS 信息,及系统日期和系统时间的设置。如图:

|                                                                                                    | InsydeH20 Setup Utility                                                                                                    | Rev. 5.0                                                                                                    |
|----------------------------------------------------------------------------------------------------|----------------------------------------------------------------------------------------------------|----------------------------------------------------------------------------------------------------|
| Main Advanced Security                                                                                                    | Power Boot Exit                                                                                                    |                                                                                                    |
|                                                                                                    | -4.40                                                                                                    |                                                                                                    |
| BIOS Version                                                                                                    | R1.06                                                                                                    |                                                                                                    |
| Project Name                                                                                                    | EmNANU-12300-ART                                                                                                    |                                                                                                    |
| Build Date                                                                                                    | 09/07/20                                                                                                    |                                                                                                    |
| Build lime                                                                                                    | 15:49:55                                                                                                    |                                                                                                    |
| Platform firmware Informs                                                                                                    | tion                                                                                                    |                                                                                                    |
|                                                                                                    | 11 (DA Stepping)                                                                                                    |                                                                                                    |
| MDC Version                                                                                                    | n q5                                                                                                    |                                                                                                    |
|                                                                                                    | 0x25                                                                                                    |                                                                                                    |
| PMC FW Patch                                                                                                    | 0x5 11                                                                                                    |                                                                                                    |
| TXE FW Version                                                                                                    | 1 0 2 1060                                                                                                    |                                                                                                    |
| IGD VBIOS Version                                                                                                    | 3757                                                                                                    |                                                                                                    |
| Microcode Revision                                                                                                    | 903                                                                                                    |                                                                                                    |
| CPU Flavor                                                                                                    |                                                                                                    |                                                                                                    |
| Board ID                                                                                                    | BALEY BAY (20)                                                                                                    |                                                                                                    |
| Fab ID                                                                                                    | FAB3 (03)                                                                                                    |                                                                                                    |
|                                                                                                    |                                                                                                    |                                                                                                    |
| Processor Type                                                                                                    | Intel(R) Atom(TM) CPU                                                                                                    |                                                                                                    |
|                                                                                                    | E3845 @ 1.91GHz                                                                                                    |                                                                                                    |
|                                                                                                    |                                                                                                    |                                                                                                    |
| Help Select Item                                                                                                    | 1 F5/F6 Change Values                                                                                                    | F9 Setup Detaults                                                                                                    |
| Lee Lyit Soloet Mon                                                                                                    |                                                                                                    | - $        -$                                                                                                    |
| ESC Exit 😁 Select Menu                                                                                                    | i Enter Select 🖡 Subhenu                                                                                                    | FIU Save and Exit                                                                                                    |
| Esc Exit 🕶 Select Menu                                                                                                    | InsydeH20 Setup Utility                                                                                                    | Rev. 5.0                                                                                                    |
| Esc Exit ↔ Select Menu<br>Main Advanced Security                                                                                                    | InsydeH20 Setup Utility<br>Power Boot Exit                                                                                                    | Rev. 5.0                                                                                                    |
| Esc Exit ↔ Select Menu<br>Main Advanced Security                                                                                                    | InsydeH20 Setup Utility<br>Power Boot Exit                                                                                                    | Rev. 5.0<br>This is the help for the                                                                                                    |
| Esc Exit ↔ Select Menu<br>Main Advanced Security<br>PUNIT FW<br>PMC FW Patch                                                                                                    | InsydeH20 Setup Utility<br>Power Boot Exit                                                                                                    | Rev. 5.0<br>This is the help for the month field, day field,                                                                                                    |
| Esc Exit Constraint Select Menu<br>Main Advanced Security<br>PUNIT FW<br>PMC FW Patch<br>TXE FW Version                                                                                                    | InsydeH20 Setup Utility<br>Power Boot Exit<br>0x25<br>0x5_11<br>1.0.2.1060                                                                                                    | This is the help for the<br>month field, day field,<br>year field. Valid range                                                                                                    |
| Esc Exit ↔ Select Menu<br>Main Advanced Security<br>PUNIT FW<br>PMC FW Patch<br>TXE FW Version<br>IGD VBIOS Version                                                                                                    | InsydeH20 Setup Utility<br>Power Boot Exit<br>0x25<br>0x5_11<br>1.0.2.1060<br>3757                                                                                                    | This is the help for the<br>month field, day field,<br>year field. Valid range<br>is from 1 to 12, 1 to 31,                                                                                                    |
| Esc Exit Constraints Select Menu<br>Main Advanced Security<br>PUNIT FW<br>PMC FW Patch<br>TXE FW Version<br>IGD VBIOS Version<br>Microcode Revision                                                                                                    | InsydeH20 Setup Utility<br>Power Boot Exit<br>0x25<br>0x5_11<br>1.0.2.1060<br>3757<br>903                                                                                                    | This is the help for the month field, day field, year field. Valid range is from 1 to 12, 1 to 31, 2000 to 2099. (Error                                                                                                    |
| Esc Exit Constraints Select Menu<br>Main Advanced Security<br>PUNIT FW<br>PMC FW Patch<br>TXE FW Version<br>IGD VBIOS Version<br>Microcode Revision<br>CPU Flavor                                                                                                    | InsydeH20 Setup Utility<br>Power Boot Exit<br>0x25<br>0x5_11<br>1.0.2.1060<br>3757<br>903<br>VLV IVI (0)                                                                                                    | This is the help for the<br>month field, day field,<br>year field. Valid range<br>is from 1 to 12, 1 to 31,<br>2000 to 2099. (Error<br>checking will be done                                                                                                  |
| Less Exit - Select Menu<br>Main Advanced Security<br>PUNIT FW<br>PMC FW Patch<br>TXE FW Version<br>IGD VBIOS Version<br>Microcode Revision<br>CPU Flavor<br>Board ID                                                                                                    | InsydeH20 Setup Utility<br>Power Boot Exit<br>0x25<br>0x5_11<br>1.0.2.1060<br>3757<br>903<br>VLV IVI (0)<br>BALEY BAY (20)                                                                                                    | This is the help for the<br>month field, day field,<br>year field. Valid range<br>is from 1 to 12, 1 to 31,<br>2000 to 2099. (Error<br>checking will be done<br>against month/day/year                                                                        |
| Advanced Security<br>Main Advanced Security<br>PUNIT FW<br>PMC FW Patch<br>TXE FW Version<br>IGD VBIOS Version<br>Microcode Revision<br>CPU Flavor<br>Board ID<br>Fab ID                                                                                                    | InsydeH20 Setup Utility<br>Power Boot Exit<br>0x25<br>0x5_11<br>1.0.2.1060<br>3757<br>903<br>VLV IVI (0)<br>BALEY BAY (20)<br>FAB3 (03)                                                                                                    | This is the help for the<br>month field, day field,<br>year field. Valid range<br>is from 1 to 12, 1 to 31,<br>2000 to 2099. (Error<br>checking will be done<br>against month/day/year<br>combinations that are not                                           |
| Esc Exit       *** Select Ment         Main       Advanced       Security         PUNIT FW       PMC FW Patch       Security         TXE FW Version       IGD VBI0S Version         IGD VBI0S Version       Microcode Revision         CPU Flavor       Board ID         Fab ID       Processor Type                                                                                                    | InsydeH20 Setup Utility<br>Power Boot Exit<br>0x25<br>0x5_11<br>1.0.2.1060<br>3757<br>903<br>VLV IVI (0)<br>BALEY BAY (20)<br>FAB3 (03)<br>Intel(R) Atom(IM) CPU                                                                                                    | This is the help for the<br>month field, day field,<br>year field. Valid range<br>is from 1 to 12, 1 to 31,<br>2000 to 2099. (Error<br>checking will be done<br>against month/day/year<br>combinations that are not<br>supported.) INCREASE/<br>PEDLICE : +/- |
| Loc ExitConstraintMainAdvancedSelect MentPUNIT FWPMC FW PatchTXE FW VersionIGD VBIOS VersionIGD VBIOS VersionMicrocode RevisionCPU FlavorBoard IDFab IDProcessor Type                                                                                                    | InsydeH20 Setup Utility<br>Power Boot Exit<br>0x25<br>0x5_11<br>1.0.2.1060<br>3757<br>903<br>VLV IVI (0)<br>BALEY BAY (20)<br>FAB3 (03)<br>Intel(R) Atom(TM) CPU<br>E3845 @ 1.916Hz                                                                                                    | This is the help for the<br>month field, day field,<br>year field. Valid range<br>is from 1 to 12, 1 to 31,<br>2000 to 2099. (Error<br>checking will be done<br>against month/day/year<br>combinations that are not<br>supported.) INCREASE/<br>REDUCE : +/   |
| Less Exit Constraints Select Menu<br>Main Advanced Security<br>PUNIT FW<br>PMC FW Patch<br>TXE FW Version<br>IGD VBIOS Version<br>Microcode Revision<br>CPU Flavor<br>Board ID<br>Fab ID<br>Processor Type<br>System Bus Speed                                                                                                    | InsydeH20 Setup Utility<br>Power Boot Exit<br>0x25<br>0x5_11<br>1.0.2.1060<br>3757<br>903<br>VLV IVI (0)<br>BALEY BAY (20)<br>FAB3 (03)<br>Intel(R) Atom(TM) CPU<br>E3845 @ 1.91GHz<br>83 MHz                                                                                                    | This is the help for the<br>month field, day field,<br>year field. Valid range<br>is from 1 to 12, 1 to 31,<br>2000 to 2099. (Error<br>checking will be done<br>against month/day/year<br>combinations that are not<br>supported.) INCREASE/<br>REDUCE : +/   |
| Esc Exit       Select Ment         Main       Advanced       Security         PUNIT FW       PMC FW Patch       Security         TXE FW Version       IGD VBIOS Version         IGD VBIOS Version       Microcode Revision         CPU Flavor       Board ID         Fab ID       Processor Type         System Bus Speed       System Memory Speed                                                                                                    | InsydeH20 Setup Utility<br>Power Boot Exit<br>0x25<br>0x5_11<br>1.0.2.1060<br>3757<br>903<br>VLV IVI (0)<br>BALEY BAY (20)<br>FAB3 (03)<br>Intel(R) Atom(TM) CPU<br>E3845 @ 1.91GHz<br>83 MHz<br>1333 MHz                                                                                                    | This is the help for the<br>month field, day field,<br>year field. Valid range<br>is from 1 to 12, 1 to 31,<br>2000 to 2099. (Error<br>checking will be done<br>against month/day/year<br>combinations that are not<br>supported.) INCREASE/<br>REDUCE : +/   |
| Esc Exit       Select Ment         Main       Advanced       Security         PUNIT FW       PMC FW Patch       Security         TXE FW Version       IGD VBI0S Version         IGD VBI0S Version       Microcode Revision         CPU Flavor       Board ID         Fab ID       Processor Type         System Bus Speed       System Memory Speed         Cache RAM       Security                                                                                                    | InsydeH20 Setup Utility<br>Power Boot Exit<br>0x25<br>0x5_11<br>1.0.2.1060<br>3757<br>903<br>VLV IVI (0)<br>BALEY BAY (20)<br>FAB3 (03)<br>Intel(R) Atom(TM) CPU<br>E3845 @ 1.91GHz<br>83 MHz<br>1333 MHz<br>1024 KB                                                                                                    | This is the help for the<br>month field, day field,<br>year field. Valid range<br>is from 1 to 12, 1 to 31,<br>2000 to 2099. (Error<br>checking will be done<br>against month/day/year<br>combinations that are not<br>supported.) INCREASE/<br>REDUCE : +/   |
| Loc Exit       Select Ment         Main       Advanced       Security         PUNIT FW       PMC FW Patch         TXE FW Version       IGD VBIOS Version         IGD VBIOS Version       Microcode Revision         CPU Flavor       Board ID         Fab ID       Processor Type         System Bus Speed       System Memory Speed         Cache RAM       Total Memory                                                                                                    | InsydeH20 Setup Utility<br>Power Boot Exit<br>0x25<br>0x5_11<br>1.0.2.1060<br>3757<br>903<br>VLV IVI (0)<br>BALEY BAY (20)<br>FAB3 (03)<br>Intel(R) Atom(TM) CPU<br>E3845 @ 1.91GHz<br>83 MHz<br>1333 MHz<br>1024 KB<br>2048 MB                                                                                                    | This is the help for the<br>month field, day field,<br>year field. Valid range<br>is from 1 to 12, 1 to 31,<br>2000 to 2099. (Error<br>checking will be done<br>against month/day/year<br>combinations that are not<br>supported.) INCREASE/<br>REDUCE : +/   |
| Loc Exit       Select Ment         Main       Advanced       Security         PUNIT FW       PMC FW Patch       Security         PMC FW Patch       TXE FW Version       IGD VBIOS Version         IGD VBIOS Version       Microcode Revision       CPU Flavor         Board ID       Fab ID       Processor Type         System Bus Speed       System Memory Speed       Cache RAM         Total Memory       Channel A - SODIMM 0       Image: Source Source Sour | InsydeH20 Setup Utility           Power Boot Exit           0x25           0x5_11           1.0.2.1060           3757           903           VLV IVI (0)           BALEY BAY (20)           FAB3 (03)           Intel(R) Atom(TM) CPU           E3845 @ 1.91GHz           83 MHz           1333 MHz           1024 KB           2048 MB           2048 MB             | This is the help for the<br>month field, day field,<br>year field. Valid range<br>is from 1 to 12, 1 to 31,<br>2000 to 2099. (Error<br>checking will be done<br>against month/day/year<br>combinations that are not<br>supported.) INCREASE/<br>REDUCE : +/   |
| Esc Exit       Select Ment         Main       Advanced       Security         PUNIT FW       PMC FW Patch       Security         PMC FW Patch       TXE FW Version       IGD VBIOS Version         IGD VBIOS Version       Microcode Revision       CPU Flavor         Board ID       Fab ID       Processor Type         System Bus Speed       System Memory Speed       Cache RAM         Total Memory       Channel A - SODIMM 0       Language                                                                                                    | InsydeH20 Setup Utility           Power Boot Exit           0x25           0x5_11           1.0.2.1060           3757           903           VLV IVI (0)           BALEY BAY (20)           FAB3 (03)           Intel(R) Atom(TM) CPU           E3845 @ 1.91GHz           83 MHz           1333 MHz           1024 KB           2048 MB           2048 MB           < | This is the help for the<br>month field, day field,<br>year field. Valid range<br>is from 1 to 12, 1 to 31,<br>2000 to 2099. (Error<br>checking will be done<br>against month/day/year<br>combinations that are not<br>supported.) INCREASE/<br>REDUCE : +/   |
| Loc Exit       Select Ment         Main       Advanced       Security         PUNIT FW       PMC FW Patch       Security         TXE FW Version       IGD VBIOS Version         IGD VBIOS Version       Microcode Revision         CPU Flavor       Board ID         Fab ID       Processor Type         System Bus Speed       System Memory Speed         Cache RAM       Total Memory         Channel A - SODIMM 0       Language         System Time       System Time                                                                                                    | InsydeH20 Setup Utility<br>Power Boot Exit<br>0x25<br>0x5_11<br>1.0.2.1060<br>3757<br>903<br>VLV IVI (0)<br>BALEY BAY (20)<br>FAB3 (03)<br>Intel(R) Atom(TM) CPU<br>E3845 @ 1.91GHz<br>83 MHz<br>1333 MHz<br>1024 KB<br>2048 MB<br>2048 MB<br>2048 MB<br>2048 MB<br>2048 MB                                                                                            | This is the help for the<br>month field, day field,<br>year field. Valid range<br>is from 1 to 12, 1 to 31,<br>2000 to 2099. (Error<br>checking will be done<br>against month/day/year<br>combinations that are not<br>supported.) INCREASE/<br>REDUCE : +/   |
| Select Ment         Main       Advanced       Select Ment         PUNIT FW       PMC FW Patch         TXE FW Version       IGD VBIOS Version         IGD VBIOS Version       Microcode Revision         CPU Flavor       Board ID         Fab ID       Processor Type         System Bus Speed       System Memory Speed         Cache RAM       Total Memory         Channel A - SODIMM 0       Language         System Time       System Date                                                                                                    | InsydeH20 Setup Utility<br>Power Boot Exit<br>0x25<br>0x5_11<br>1.0.2.1060<br>3757<br>903<br>VLV IVI (0)<br>BALEY BAY (20)<br>FAB3 (03)<br>Intel(R) Atom(TM) CPU<br>E3845 @ 1.91GHz<br>83 MHz<br>1333 MHz<br>1024 KB<br>2048 MB<br>2048 MB<br>2048 MB<br>2048 MB<br>2048 MB<br>2048 MB<br>2048 MB<br>2048 MB                                                           | This is the help for the<br>month field, day field,<br>year field. Valid range<br>is from 1 to 12, 1 to 31,<br>2000 to 2099. (Error<br>checking will be done<br>against month/day/year<br>combinations that are not<br>supported.) INCREASE/<br>REDUCE : +/   |
| Esc Exit       Clear Select Ment         Main       Advanced       Security         PUNIT FW       PMC FW Patch       Security         PMC FW Patch       TXE FW Version       IGD VBIOS Version         IGD VBIOS Version       Microcode Revision       CPU Flavor         Board ID       Fab ID       Processor Type         System Bus Speed       System Memory Speed       Cache RAM         Total Memory       Channel A - SODIMM 0       Language         System Time       System Date       Select Item                                                                                                    | InsydeH20 Setup Utility<br>Power Boot Exit<br>0x25<br>0x5_11<br>1.0.2.1060<br>3757<br>903<br>VLV IVI (0)<br>BALEY BAY (20)<br>FAB3 (03)<br>Intel(R) Atom(TM) CPU<br>E3845 @ 1.91GHz<br>83 MHz<br>1333 MHz<br>1024 KB<br>2048 MB<br>2048 MB<br>2048 MB<br>2048 MB<br>2048 MB<br>2048 MB<br>2048 MB<br>2048 MB<br>2048 MB<br>2048 MB<br>2048 MB<br>2048 MB               | This is the help for the<br>month field, day field,<br>year field. Valid range<br>is from 1 to 12, 1 to 31,<br>2000 to 2099. (Error<br>checking will be done<br>against month/day/year<br>combinations that are not<br>supported.) INCREASE/<br>REDUCE : +/   |

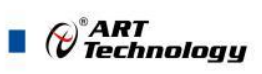

| 选项                            | 描述                       |  |  |
|-------------------------------|--------------------------|--|--|
| BIOS信息显示                      |                          |  |  |
| BIOS Version                  | 交付计算机的BIOS版本             |  |  |
| Project name                  | 交付项目名称                   |  |  |
| Build Date and Time           | 在创建BIOS设置实用程序时,提供日期和时间更新 |  |  |
| Platform firmware Information | 付平台frmware信息             |  |  |
| 语言及系统时间设置                     |                          |  |  |
| Language                      | 选择InsydeH20所使用的当前缺省语言    |  |  |
| System Time                   | 设置系统时间                   |  |  |
| System Date                   | 设置系统日期                   |  |  |

## 4.4 高级配置界面

高级菜单控制系统的 CPU、IDE、超级 IO、AHCI 和 USB。它还可以帮助用户监控硬件的健康状况。如图:

| InsydeH20 Setup Utility                                                                                                    |                      |                               | Rev. 5.0               |                      |
|----------------------------------------------------------------------------------------------------|----------------------|-------------------------------|------------------------|----------------------|
| Main Advanced Security                                                                                                    | Power Boo            | t Exit                        |                        |                      |
| <ul> <li>Boot Configuration</li> <li>PCI Express Configuration</li> <li>USB Configuration</li> <li>Audio Configuration</li> <li>LPSS &amp; SCC Configuration</li> <li>Video Configuration</li> <li>SATA Configuration</li> <li>ACPI Table/Features Controding</li> <li>LM90 Thermal Sensor</li> <li>\$10 FINTEK71869E</li> <li>XR28V382 UART</li> </ul> | 1                    |                               | Configures Boo         | ıt Settings.         |
|                                                                                                    |                      |                               | R                      | ,                    |
| F1 Help                                                                                                    | F5/F6 Ch<br>Enter Se | ange Values<br>lect ⊨ SubMenu | F9 Setup<br>F10 Save a | Defaults<br>Ind Exit |

| 冬 | 4.4- | 1 |
|---|------|---|
|---|------|---|

| 子菜单                      | 描述                                               |
|--------------------------|--------------------------------------------------|
| Boot Confguration        | 快速启动设置,详见4.4.1 Boot Confguration                 |
| PCI Express Confguration | PCI Express 配置, 详见4.4.2 PCI Express Confguration |
| USB Confguration         | USB配置,详见4.4.3 USB Confguration                   |
| Audio Confguration       | 音频配置,详见4.4.4 Audio Confguration                  |

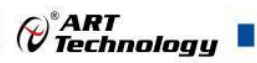

| LPSS & SCC Confguration    | LPSS & SCC 配置, 详见LPSS & SCC Confguration       |
|----------------------------|------------------------------------------------|
| Video Confguration         | 视图配置,详见4.4.6 Video Confguration                |
| SATA Confguration          | SATA配置,详见4.4.7 SATA Confguration               |
| ACPI Table/Feature Control | ACPI表/功能控制, 详见4.4.8 ACPI Table/Feature Control |
| LM90 Thermal Sensor        | LM90 热传感器设置,详见4.4.9 LM90 Thermal Sensor        |
| SIO FINTEK71869E           | SIO FINTEK71869E设置,详见4.4.10 SIO FINTEK71869E   |
| XR28V382 UART              | XR28V382 UART设置,详见4.4.11 XR28V382 UART         |

## 4.4.1 Boot Confguration

| 选项      | 描述                 |
|---------|--------------------|
| Numlock | 选择锁定Num为power on状态 |

## 4.4.2 PCI Express Confguration

| 选项                           | 描述                                                 |
|------------------------------|----------------------------------------------------|
| PCI Express RootPort 1/2/3/4 | PCI Express端口选择:                                   |
|                              | 启用/禁用这个作为PCle端口。                                   |
|                              | PCle端口速度:选项有: Auto (默认), Gen 1, Gen 2              |
|                              | PCIe口 ASPM(默认):                                    |
|                              | 选项有: disable (禁用该模型) /LOs(强制所有链接到IO状态)/L1(强制连接到L1状 |
|                              | 态)/ L0sL1(强制连接到L0s+L1状态)/ Auto(BIOS自动加载)           |

## 4.4.3 USB Confguration

## 选择这个子菜单来查看 USB 端口和虚构的 USB 接口的状态特性:

| 选项                         | 描述                                                       |
|----------------------------|----------------------------------------------------------|
| XHCI Pre-Boot Mode Support | 启用/禁用XHCI启动模式支持。默认: Enabled                              |
| xHCI Mode                  | 设置xHCI控制器的操作模式,选项有: Disabled/Enabled/Auto/Smart Auto(默认) |
| XCHI Controller            | 启用/禁用XHCI控制器。默认: Enabled                                 |
| USB2 Link Power Management | 启用/禁用USB2链接电源管理。默认: Enabled                              |
| XCHI Streams               | 启用/禁用XHCI流。默认: Disabled                                  |
| EHCI Controller            | 启用/禁用EHCI控制器。默认: Enabled                                 |
| USB RMH Mode               | 启用/禁用PCH USB速率匹配中心模式。默认: Enabled                         |
| USB EHCI debug             | 启用/禁用PCH EHCI调试功能。默认: Disabled                           |
| USB Per-Port Control       | 启用/禁用USB控制每个端口。默认: Enabled                               |

## 4.4.4 Audio Confguration

| 选项                | 描述                                                      |
|-------------------|---------------------------------------------------------|
| LPE Audio Support | 启用/禁用LPE音频支持。默认: Disabled                               |
| Audio Controller  | 控制对Azalia设备的检测。                                         |
|                   | 选项有:Disabled (Azalia将被无条件禁用) / Enabled (Azalia将被无条件激活)默 |
|                   | 认/Auto(如果出现了,Azalia将会被启用,否则将会被禁用。)                      |

## Correction ART

| Azalia VCi Enable | 启用/禁用音频控制器的虚拟通道1。默认: Enabled     |
|-------------------|----------------------------------|
| Azalia HDMI Codec | 为Azalia提供/禁用内部HDMI编码。默认: Enabled |

## $4.\,4.\,5$ LPSS & SCC Confguration

| 选项                            | 描述                                                             |
|-------------------------------|----------------------------------------------------------------|
| LPSS & SCC Device Mode        | 设置LPSS & SCC驱动模式,选项有: ACPI模式(默认)/ PCI模式                        |
| LPSS & SCC Auto Switch        | 当操作系统不支持ACPI模式时,设置是否从ACPI模式自动切换LPSS和SCC设备<br>PCI模式。默认: Enabled |
| Hide Unsupported LPSS devices | 在ACPI模式下隐藏不支持的LPSS设备。默认: Enabled                               |
| OS Selection                  | 设置操作系统选择的模式,选项有: Windows(默认)/Android                           |
| DDR50 Capability Support      | 启用/禁用DDR50能力支持。默认: Enabled                                     |
| HS200 Capability Support      | 启用/禁用HS200能力支持。默认: Disabled                                    |
| Re Tune Timer Value           | 设置重调谐器计时器值                                                     |
| LPSS DMA #1/2 Support         | 启用/禁用LPSS DMA 1/2支持。默认: Enabled                                |
| LPSS I2C #1 Support           | 启用/禁用LPSS I2C 1支持。默认: Enabled                                  |

## 4.4.6 Video Confguration

| 选项                           | 描述                                                               |
|------------------------------|------------------------------------------------------------------|
| 视图设置                         |                                                                  |
| Logo & SCU Resolution        | 设置标志和SCU分辨率,选项有: Auto(默认)/640 x480/800x600/1024 x 768            |
| VBT Hook设置                   |                                                                  |
| Confgure DDI0 as             | 设置硬件DDI0的设置,选项有: Default/DisplayPort/ HDMI/DVI /DisplayPort with |
|                              | HDMI/DVI Compatible (默认) / No Device                             |
| Confgure DDI1 as             | 设置硬件DDI1的设置,选项有: eDP (默认)/ No Device                             |
| Confgure eDP Panel Number as | 设置eDP面板编号。选项有: 1`16, 默认: 3                                       |
| LFP EDID Support             | 启用/禁用LFP EDID支持。默认: Enabled                                      |
| EFP EDID Support             | 启用/禁用EFP EDID支持。默认: Enabled                                      |
| PTN3460 (eDP to LVDS)设置      |                                                                  |
| PTN3460 Output Format        | 设置PTN3460的输出格式,选项有:00)VESA(24bpp)/(01)VESA/JEIDA(18bpp)(默        |
|                              | 认) /(10)JEIDA(24bpp)/(11)JEIDA(24bpp)                            |
| PTN3460 EDID Table           | 设置PTN3460的EDID表,选项有:                                             |
|                              | (0)640 x 480@60Hz                                                |
|                              | (1)800 x 600@60Hz                                                |
|                              | (2)1024 x 768@60Hz(de)                                           |
|                              | (3)1366 x 768@60Hz                                               |
|                              | (4)1280 x 1024@60Hz                                              |
|                              | (5)1920 x 1080@60Hz                                              |
|                              | (6)1920 x 1080@60Hz                                              |
| GOP设置                        |                                                                  |

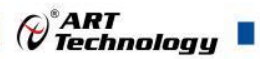

| GOP Brightness Level | 设置GOP的亮度等级             |
|----------------------|------------------------|
| GOP Driver           | 启用/禁用GOP驱动。默认: Enabled |

## 4.4.7 SATA Confguration

选择这个子菜单,以确认 SATA 控制器和 HD

| 选项                              | 描述                                      |
|---------------------------------|-----------------------------------------|
| SATA Controller                 | 启用/禁用当前的SATA控制器。默认: Enabled             |
| SATA Test Mode                  | 启用/禁用SATA测试模式。默认: Disabled              |
| Confgures SATA Mode             | 设置SATA驱动,选项有: AHCI(默认)和IDE              |
| SATA Port 0 Hot Plug Capability | 启用/禁用SATA端口的热插拔特性。默认: Enabled           |
| SATA Port 1 Hot Plug Capability |                                         |
| SATA Port 0 Connect to an ODD   | 启用/禁用SATA端口连接到一个奇数,如果启用了,当您将一个奇数连接到SATA |
| SATA Port 1 Connect to an ODD   | 端口时用于媒体插入和托盘的软件自动检测启用。默认: Disabled      |
| Serial ATA Port 0               | 提供SATA端口媒体信息和安全模式。                      |

## 4.4.8 ACPI Table/Feature Control

| 选项                   | 描述                                                                  |
|----------------------|---------------------------------------------------------------------|
| FACP - RTC S4 Wakeup | 只有当ACPI被启用时,这个函数才会被使用。                                              |
|                      | 启用/禁用S4从RTC唤醒。默认: Enabled                                           |
| APIC - IO APIC Mode  | 此项仅适用于WIN2000和WINXP,而且安装一个免费的操作系统时需要APIC模式出现。启用/禁用APIC模式。默认:Enabled |
| DSDT - ACPI S3       | 启用/禁用ACPI S3状态。默认: Enabled                                          |
| DSDT - ACPI S4       | 启用/禁用ACPI S4状态。默认: Enabled                                          |
| BGRT - ACPI BGRT     | 启用/禁用ACPI BGRT表。默认: Disabled                                        |

#### 4.4.9 LM90 Thermal Sensor

| 选项                 | 描述      |  |  |
|--------------------|---------|--|--|
| Local Temperature  | 显示当地的温度 |  |  |
| Remote Temperature | 显示远程温度  |  |  |
| Thermal Status     | 显示热状态   |  |  |

## 4. 4. 10 SIO FINTEK71869E

| 选项              | 描述                                   |  |  |  |
|-----------------|--------------------------------------|--|--|--|
| Power Loss mode | 设置断电状态,选项有: Always On(默认)/Always Off |  |  |  |
| Serial Port A   | 串行端口:                                |  |  |  |
|                 | 启用/禁用串行端口                            |  |  |  |
|                 | I/O地址:                               |  |  |  |
|                 | 设置串行端口的基本输入/输出地址                     |  |  |  |
|                 | 中断:                                  |  |  |  |
|                 | 设置串行端口的中断                            |  |  |  |

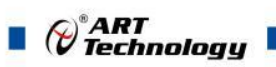

| Serial Port B | 串行端口:                  |  |  |
|---------------|------------------------|--|--|
|               | 启用/禁用串行端口              |  |  |
|               | RS422/485自动设置:         |  |  |
|               | 选项有: RS232 / RS485(默认) |  |  |
|               | I/O地址:                 |  |  |
|               | 设置串行端口的基本输入/输出地址       |  |  |
|               | 中断:                    |  |  |
|               | 设置串行端口的中断              |  |  |

## 4.4.11 XR28V382 UART

| 选项                | 描述                                 |  |  |  |
|-------------------|------------------------------------|--|--|--|
| Share IRQ support | 启用/禁用共享IRQ。默认: Disabled            |  |  |  |
| Share IRQ support | 设置共享 IRQ 模型(如果启用了"共享 IRQ 支持")      |  |  |  |
|                   | 选项有:低版本(Windows)(默认)/高版本(do/linux) |  |  |  |
| Serial Port A/B   | 串行端口:                              |  |  |  |
|                   | 启用/禁用串行端口                          |  |  |  |
|                   | COM端口类型:                           |  |  |  |
|                   | 设置 COM 端口类型为 RS232(默认)/RS485       |  |  |  |
|                   | I/O地址:                             |  |  |  |
|                   | 设置串行端口的基本输入/输出地址                   |  |  |  |
|                   | 中断(如果"共享IRQ支持"是禁用的设置串行端口的中断        |  |  |  |

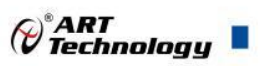

## 4.5 安全设置

安全菜单设置系统管理员帐户的密码。一旦设置了管理员密码,这个 BIOS 设置工具就被限制为访问并在每次尝试访问时都要询问密码。

|                                                                                                    | InsydeH20 Setup Utility                                                           | Rev. 5.0                               |
|----------------------------------------------------------------------------------------------------|-----------------------------------------------------------------------------------|----------------------------------------|
| Main Advanced Security                                                                                 | Power Boot Exit                                                                   |                                        |
| Select TPM Device<br>TPM 1.2 Status<br>TPM Operation<br>Supervisor Password<br>Set Supervisor Password | <tpm 1.2=""><br/>Not Installed<br/><no operation=""><br/>Not Installed</no></tpm> | Select TPM Device to<br>Initialize     |
|                                                                                                    |                                                                                   | R                                      |
| F1 Help     †↓ Select Item<br>Esc Exit   ↔ Select Menu                                                 | F5/F6 Change Values<br>Enter Select ► SubMenu                                     | F9 Setup Defaults<br>F10 Save and Exit |

图 4.5

| 选项                      | 描述                              |  |  |  |
|-------------------------|---------------------------------|--|--|--|
| Select TPM Device       | 选择TPM设备来初始化。默认值:TPM 1.2         |  |  |  |
| Set Supervisor Password | 创建管理员密码:                        |  |  |  |
|                         | 1. 选择设置管理员密码,然后在屏幕上弹出一个新的密码对话框。 |  |  |  |
|                         | 2. 输入你想要的密码不少于3个字符超过20个字符。      |  |  |  |
|                         | 3. 按回车键提交。                      |  |  |  |

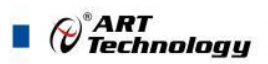

## 4.6 电源管理设置

电源菜单设置了系统的电源选项,如下:

|                                             | InsydeH20 Setup Utility                                   | Rev. 5.0                                       |
|---------------------------------------------|-----------------------------------------------------------|------------------------------------------------|
| Main Advanced Security                      | Power Boot Exit                                           |                                                |
| ►Advanced CPU Control                       |                                                           | These items control<br>various CPU parameters. |
| Wake on PME<br>Auto Wake on \$5             | <d i="" led="" sab=""><br/><d i="" led="" sab=""></d></d> |                                                |
| \$5 long run test                           | <d i="" led="" sab=""></d>                                |                                                |
|                                             |                                                           | R                                              |
| F1 Help 1↓SelectItem<br>EscExit ↔SelectMenu | F5/F6 Change Values<br>Enter Select ► SubMenu             | F9 Setup Defaults<br>F10 Save and Exit         |

图 4.6

| 选项                   | 描述                                                                 |  |  |  |
|----------------------|--------------------------------------------------------------------|--|--|--|
| Advanced CPU Control | 高级CPU控制                                                            |  |  |  |
| Wake on PME          | 允许或可在PME上醒唤醒。默认: Disabled                                          |  |  |  |
| Auto Wake on S5      | 在S5状态下启用或可使用的自动唤醒,选项有: Disabled(默认) / By Every Day / By            |  |  |  |
|                      | Day of Month                                                       |  |  |  |
| S5 Long run test     | 如果启用,,即使是操作系统禁用它也强制系统启用RTC-S5唤醒系统。支持ipwrtest 来做RTC的唤醒。默认: Disabled |  |  |  |

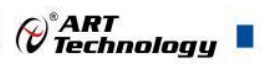

## 4.7 引导启动设置

引导菜单将如何启动系统,如"虚构"引导设备优先级,如下:

|                                                                                                    | InsydeH20 Setup Utility                                                                                                    | Rev. 5.0                                                      |
|----------------------------------------------------------------------------------------------------|----------------------------------------------------------------------------------------------------|---------------------------------------------------------------|
| Main Advanced Security                                                                                                    | Power <mark>Boot</mark> Exit                                                                                                    |                                                               |
| Boot Type<br>Quick Boot<br>Quiet Boot<br>PXE Boot to LAN<br>Power Up In Standby<br>Support<br>Add Boot Options<br>ACPI Selection<br>USB Boot<br>Timeout<br>Automatic Failover | <legacy boot="" type=""><br/><enabled><br/><enabled><br/><disabled><br/><disabled><br/><auto><br/><acpi4. 0=""><br/><enabled><br/>[2]<br/><enabled></enabled></enabled></acpi4.></auto></disabled></disabled></enabled></enabled></legacy> | Select boot type to Dual<br>type, Legacy type or UEFI<br>type |
| ▶Legacy                                                                                                    |                                                                                                    | R                                                             |
| F1 Help     †↓ Select Item<br>Esc Exit   ↔ Select Menu                                                                                                    | F5/F6 Change Values<br>Enter Select ► SubMenu                                                                                                    | F9 Setup Defaults<br>F10 Save and Exit                        |

Enter Select ► SubMenu

F10 Save and Exit

#### 图 4.7

| 选项                          | 描述                                                                  |  |  |  |
|-----------------------------|---------------------------------------------------------------------|--|--|--|
| Boot Type                   | 设置快速启动类型,选项有: Legacy Boot Type (默认) and UEFI Boot Type              |  |  |  |
| Quick Boot                  | 允许InsydeH20在启动时跳过某些测试,这将将需要引导系统的时间。                                 |  |  |  |
|                             | 默认: Enabled                                                         |  |  |  |
| Quiet Boot                  | 在文本模式下禁用或启用引导。默认: Enabled                                           |  |  |  |
| PXE boot to LAN             | 禁用或启用PXE启动局域网。默认: Disabled                                          |  |  |  |
| Power Up In Standby Support | 在备用支持中禁用或启用电源。默认: Disabled                                          |  |  |  |
| Add Boot Option             | 设置启动顺序。选项有: First, Last, and Auto                                   |  |  |  |
| APCI Selection              | 选择引导到Acpi 3.0/Acpi 1.0 B,选项有: Acpi 1.0 b/Acpi 3.0/Acpi 4.0(默认)/Acpi |  |  |  |
|                             | 5.0                                                                 |  |  |  |
| USB Boot                    | 禁用/启用USB引导设备。                                                       |  |  |  |
| Timeout                     | 在启动默认启动选项之前设置等待时间                                                   |  |  |  |
| Automatic Failover          | 启用/禁用自动故障转移                                                         |  |  |  |

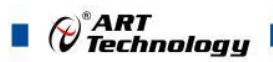

## 4.8 保存与退出

Save&Exit 菜单上有一些命令来启动操作从 BIOS 设置实用程序中,关于保存更改,退出实用程 序恢复缺省值,如下:

|                                                                           |                                                                                      |                                                     | Insyde | H20 Se | tup Utility | Rev. 5.0                                    |
|---------------------------------------------------------------------------|--------------------------------------------------------------------------------------|-----------------------------------------------------|--------|--------|-------------|---------------------------------------------|
| Main                                                                      | Advanced                                                                             | Security                                            | Power  | Boot   | Exit        |                                             |
| Exit Sa<br>Save Ch<br>Exit Di<br>Load Op<br>Load Cu<br>Save Cu<br>Discard | ving Chan<br>ange With<br>scarding<br>timal Def<br>stom Defa<br>stom Defa<br>Changes | ges<br>out Exit<br>Changes<br>aults<br>ults<br>ults | Power  | BUUT   |             | Exit system setup and<br>save your changes. |
| F1 Help                                                                   | 1↓ Se                                                                                | lect Item                                           | F5/F   | 6 Chan | ge Values   | F9 Setup Defaults                           |

图 4.8-1

| 选项                        | 描述                          |  |  |
|---------------------------|-----------------------------|--|--|
| Exit Saving Changes       | 保存更改并退出BIOS设置实用程序。          |  |  |
| Save Changes Without Exit | 保存更改,但不退出BIOS。              |  |  |
| Exit Discard Changes      | 在不保存更改(s)的情况下退出BIOS设置实用程序。  |  |  |
| Load Optimal Defaults     | 恢复所有设置到默认值。                 |  |  |
|                           | 这是一个从BIOS设置中启动动作的命令实用而不是设置。 |  |  |
| Load Custom Default       | 保存用户设置。                     |  |  |
| Save Custom Default       | 将当前设置保存为custome缺省值。         |  |  |
| Discard Changes           | 在不退出的情况下丢弃所有更改。             |  |  |

## ■ 5 产品的应用注意事项、保修

## 5.1 注意事项

在公司售出的产品包装中,用户将会找到这本说明书和板卡,同时还有产品质保卡。产品质保 卡请用户务必妥善保存,当该产品出现问题需要维修时,请用户将产品质保卡同产品一起,寄回本 公司,以便我们能尽快的帮用户解决问题。

在使用 TPC0804 产品时,禁止私自拆卸机体结构以免造成不必要的损害,如需帮助请联系阿尔 泰科技。

## 5.2 保修

TPC0804 自出厂之日起,两年内凡用户遵守运输、贮存和使用规则,而质量低于产品标准者公司免费修理。

北京阿尔泰科技发展有限公司 服务热线: 400-860-3335 邮编: 100086 传真: 010-62901157